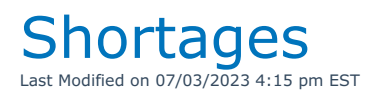

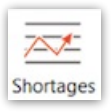

### First Come First Served Video

Predictive Equipment Scheduling

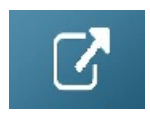

# Availability Calendar

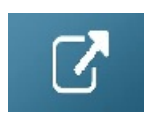

### Plot Sheet

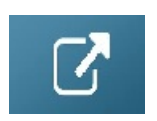

## Running Balance

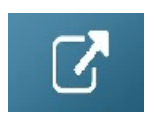

# Manage Equipment Reservations

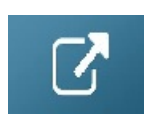

# Shortage Resolutions

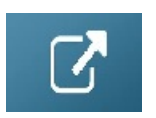

Limited Availability Window for Sales Items

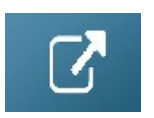

## Consolidated Location Availability

Some companies may want to consider the overall availability in addition to the availability at a specific location when adding equipment to a booking.

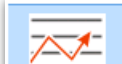

Click the button at the top of the equipment grid in the booking. This is a toggle option, so you can click to activate/de-activate calculation of availability at all locations (refer to Parameters section at the bottom of this article if you do not see the icon)

| RT | RTAV00009 Location 0 - Toronto 1 |                              |          |       |             |             |            |  |  |  |  |  |
|----|----------------------------------|------------------------------|----------|-------|-------------|-------------|------------|--|--|--|--|--|
| 0  | Crew Venue                       |                              | Payments | 2     | 3           | (4)         |            |  |  |  |  |  |
|    |                                  |                              |          |       |             | •           |            |  |  |  |  |  |
|    | Code                             | Description                  | Quantity | Avail | Avail [All] | Short       | Prep Qty Q |  |  |  |  |  |
| E  | MSR100                           | 8" Powered Speaker - Yam     | 77       | 73    | 96          | (5) 0       | 2          |  |  |  |  |  |
|    | NBM1-1                           | 1 Foot RapcoHorizon NBM:     | 77       | 0     | 0           | <b>6</b> 77 | 3          |  |  |  |  |  |
| E  | 3SPEAK                           | 3 Foot Mogami Gold Speak     | 385      | 185   | 696         | <b>5</b> °  | 15         |  |  |  |  |  |
|    | 1AGUITAR                         | 1 Foot Mogami Platinui 🗕     | 3 🕂      | 81    | 586         | 0           | 3          |  |  |  |  |  |
|    | FRES300                          | Location Fresnel - 300 W - F | 1        | 22    | 52          | 0           | 0          |  |  |  |  |  |
|    | ODEC                             | Outdoor Ellipsoidal 70 or 1  | 1        | 21    | 36          | 0           | 0          |  |  |  |  |  |
|    | 02R96VCM                         | Yamaha Digital Mixer 02R9    | 1        | ОК    | ОК          |             | 0          |  |  |  |  |  |
|    | .38/10ST                         | test                         | 2        | OK    | OK          |             | 0          |  |  |  |  |  |

- 1. In Use (i.e. Toggle ON see screenshot above)
- 2. The column **Avail** still displays the availability at the current location
- 3. The Avail [All] column shows the overall availability at all locations.
- 4. The shortage amount will be based on the availability at all locations.
- 5. When a shortage occurs at the current location ONLY, the line will display in orange as a warning, but the short column will remain at zero.
- 6. If the line quantity is increased to cause a shortage at all locations then the line will show in red.

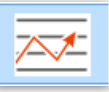

NOT in Use (i.e. Toggle OFF - see screenshot below)

- 1. Availability is calculated and displayed for current location only
- 2. All shortages show in red

| CRT | CRTAV00009 Location 0 - Toronto |          |                        |                                     |              |            |        |          |           |  |  |
|-----|---------------------------------|----------|------------------------|-------------------------------------|--------------|------------|--------|----------|-----------|--|--|
|     | Cre                             | w Venue  | Notes (1997)           | Payments                            | Attachments  | Othe 1 ail | s 2 Js | 5        | Followup  |  |  |
| î   |                                 |          |                        | $\bigcirc$                          |              | -          | · 🖡    |          |           |  |  |
|     | C                               | Code     | Description            |                                     | Quantity     | Avail      | Short  | Prep Qty | Quick T/A |  |  |
|     |                                 | VISR100  | 8" Powered Speaker - ' | Yamaha MSR100                       | 77           | 73         | 4      | 2        |           |  |  |
|     | N                               | NBM1-1   | 1 Foot RapcoHorizon N  | BM1 XLR to XLR Audio F              | Pa 77        | ′ 0        | 77     | 3        |           |  |  |
| E   | 3                               | SPEAK    | 3 Foot Mogami Gold Sp  | eaker Cable 1/4" to 1/4             | 385          | 185        | 200    | 15       |           |  |  |
|     | 1                               | LAGUITAR | 1 Foot Mogami Platinu  | m Guitar Pedal Cable <mark>-</mark> | • 3 <b>+</b> | 81         | 0      | 3        |           |  |  |
|     | F                               | RES300   | Location Fresnel - 300 | N - ProLine 300L Tungst             | e 1          | . 22       | 0      | 0        |           |  |  |
|     | C                               | DDEC     | Outdoor Ellipsoidal 70 | or 150 WATT                         | 1            | . 21       | 0      | 0        |           |  |  |
|     | 0                               | 02R96VCM | Yamaha Digital Mixer 0 | 2R96VCM - 56 Channel                | 1            | . ОК       |        | 0        |           |  |  |
|     |                                 | 38/10ST  | test                   |                                     | 2            | ОК         |        | 0        |           |  |  |

#### Turn this option on via Operational Parameter #6 Availability

|               | ₽                  | Availability Checking                                                                                                    | × |
|---------------|--------------------|----------------------------------------------------------------------------------------------------|---|
| 1             | General            | First Come First Serve (FCFS) Specialty Multi-location options                                                                                                    | _ |
| 1<br><br><br> | Uiev<br>Ena<br>bas | v total availability for all locations<br>ables the option to display the total availability at all locations . Shortages will be calculated<br>sed on the total availability at all locations |   |

#### **Running Balance**

- 1. For running balance enable the **View All Locations** option by clicking **Display Options**.
- 2. The first balance column will start with the overall stock quantity and will be affected by all the transactions at all locations.
- 3. Each separate location will start with the balance at that location and only be affected by the transactions at that location.

| Real Running Ba                                    | lance  |               |      |                  |                     |         | 3.                               |         |                  |                                                                                                    |         |              |  |
|----------------------------------------------------|--------|---------------|------|------------------|---------------------|---------|----------------------------------|---------|------------------|----------------------------------------------------------------------------------------------------|---------|--------------|--|
| Product Cod                                        | e      | Description   |      |                  | 2.                  |         |                                  |         |                  |                                                                                                    |         |              |  |
| 3SPEAK 3 Foot Mogami Gold Speaker Cable 1/4" to 1, |        |               |      | •                | 742 brought forward |         |                                  |         |                  |                                                                                                    |         |              |  |
| Date                                               | Time   | Booking No.   | Qty  | Туре             | Balance             | Balance | Balance                          | Balance | Balance          | Balance                                                                                                    | Balance | Balance ^    |  |
|                                                    |        |               |      |                  | All locn.           | Toronto | New York                         | Florida | California       | Texas                                                                                                    | London  | ronto Ritz C |  |
| DEC 6                                              | 08:00  | THISCUST00006 | -5   | Rental Confirmed | 737                 | 231     | 111                              | 95      | 100              | 100                                                                                                    | 100     | 0            |  |
| 2018                                               | 14:00  | THISCUST00006 | +5   | due back         | 742                 | 231     | 111                              | 100     | 100              | 100                                                                                                    | 100     | 0            |  |
| JAN 30                                             | 07:00  | 123XYZ00001   | +400 | Cross rental     | 1142                | 631     | 111                              | 100     | 100              | 100                                                                                                    | 100     | 0            |  |
| 2019                                               | 07:00  | VEND00004     | +5   | Cross rental     | 1147                | 636     | 111                              | 100     | 100              | 100                                                                                                    | 100     | 0            |  |
|                                                    | 08:00  | MYTEST00100   | -405 | Rental Confirmed | 742                 | 231     | 111                              | 100     | 100              | 100                                                                                                    | 100     | 0            |  |
|                                                    | 08:00  | MYTEST00101   | -405 | Rental Confirmed | 337                 | -174    | 111                              | 100     | 100              | 100                                                                                                    | 100     | 0            |  |
|                                                    | 17:00  | MYTEST00100   | +405 | due back         | 742                 | 231     | 111                              | 100     | 100              | 100                                                                                                    | 100     | 0            |  |
|                                                    | 17:00  | MYTEST00101   | +405 | due back         | 1147                | 636     | 111                              | 100     | 100              | 100                                                                                                    | 100     | 0            |  |
|                                                    | 18:00  | 123XYZ00001   | -400 | Cross return     | 747                 | 236     | 111                              | 100     | 100              | 100                                                                                                    | 100     | 0            |  |
|                                                    | 18:00  | VEND00004     | -5   | Cross return     | 742                 | 231     |                                  |         |                  | ▶ 00                                                                                                    | 100     | 0            |  |
| MAR 3                                              | 09:00  | T00000000040  | -164 | Trans OUT        | 578                 | 67      | Hide days with no stock movement |         |                  |                                                                                                    |         | 0            |  |
| 2019                                               |        |               |      |                  | 578                 | 67      |                                  |         |                  | 00                                                                                                    | 100     | 0            |  |
| MAR 4                                              | 10:30  | THISCUST00007 | -231 | Rental Confirmed | 347                 | -164    | Hide Out Bo                      | okings  |                  | 00                                                                                                    | 100     | 0            |  |
| 2019                                               | 10:30  | THISCUST00007 | -164 | Rental Confirmed | 183                 | -328    | Hide Cross re                    | ntals   |                  | 00                                                                                                    | 100     | 0            |  |
| MAR 6                                              | 11:05  | THISCUST00007 | +231 | due back         | 414                 | -97     | View All Locations               |         |                  |                                                                                                    | 0       |              |  |
| 2019                                               | 11:05  | THISCUST00007 | +164 | due back         | 578                 | 67      |                                  |         |                  | 00                                                                                                    | 100     | 0            |  |
| <                                                  | 13:05  | T00000000040  | +164 | Trans IN         | 742                 | 231     |                                  |         |                  | 00                                                                                                    | 100     | 0 ~          |  |
|                                                    |        |               |      |                  | :                   | 1.      | Display Opti                     | ons Mai | nage Reservation | The running balance displays the<br>/ available based upon the<br>use out and in dates of the booking,<br>reservation date of the equipment. |         |              |  |
| Selected Date: 3-                                  | 6-2019 |               |      |                  |                     |         |                                  |         |                  |                                                                                                    |         |              |  |

### **Plot Sheet**

On the plot sheet the View All Locations checkbox will again display the overall stock and all

transactions will appear on the plot sheet.

| Product : 3SPEAK - 3 Foot Mogami Gold Speaker Cal | ble 1/4" to 1/4"                          |                                   | -                                                      |           |
|---------------------------------------------------|-------------------------------------------|-----------------------------------|--------------------------------------------------------|-----------|
| Day (Out) Monday 1                                | Tuesday Wednesday                         | Thursday Frida                    | y Saturday Sunday Mo                                   | nday 🔨    |
| Date 0 3 / 2 5 / 1 9 0                            | 03/26/19 03/27/19                         | 03/28/19 03/29                    | / 1 9 0 3 / 3 0 / 1 9 0 3 / 3 1 / 1 9 0 4              | / 0 1 /   |
| Time 9-5 9 10 11 12 1 2 3 4 5 9                   | 9 10 11 12 1 2 3 4 5 9 10 11 12 1 2 3 4 5 | 9 10 11 12 1 2 3 4 5 9 10 11 12 1 | 2 3 4 5 9 10 11 12 1 2 3 4 5 9 10 11 12 1 2 3 4 5 9 10 | 11 12 1 2 |
| 3SPEAK 1                                          | MYTEST0                                   |                                   |                                                        |           |
| 3SPEAK 2                                          | MYTEST0                                   |                                   |                                                        |           |
| 3SPEAK 3                                          | MYTEST0                                   |                                   |                                                        |           |
| 3SPEAK 4                                          | MYTEST0                                   |                                   |                                                        |           |
| 3SPEAK 5                                          | MYTEST0                                   |                                   |                                                        |           |
| 3SPEAK 6                                          |                                           |                                   |                                                        |           |
| 3SPEAK 7                                          |                                           |                                   |                                                        |           |
| 3SPEAK 8                                          |                                           |                                   |                                                        |           |
| 3SPEAK 9                                          |                                           |                                   |                                                        |           |
| 3SPEAK 10                                         |                                           |                                   |                                                        |           |
| 3SPEAK 11                                         |                                           |                                   |                                                        |           |
| 3SPEAK 12                                         |                                           |                                   |                                                        |           |
| 3SPEAK 13                                         |                                           |                                   |                                                        |           |
| 3SPEAK 14                                         |                                           |                                   |                                                        |           |
| RCDEAR 15                                         |                                           |                                   |                                                        |           |
| <                                                 |                                           |                                   |                                                        | >         |
| Booking Information                               | View All Locations                        | Transfer                          | Outaoina Grid Product Info                             |           |
| Click on a booking to display details here        | Region 0 - ONE                            | Transit time                      | Quote O Code                                           |           |
|                                                   | Location 0 - Toronto                      | One way                           | Light Pendl                                            |           |
|                                                   | Start Data                                | Two way                           | Confirmed Obscription                                  |           |
|                                                   |                                           |                                   |                                                        |           |
|                                                   | View Display View on Plot                 | Status Days Legend                |                                                        |           |
|                                                   | 9-5 95                                    | Quote Weekday                     |                                                        |           |
|                                                   | Booking No                                | Light Pencil Weekend              |                                                        |           |
|                                                   | ○ 24 hours ○ Medium                       | Heavy Pencil Holiday              |                                                        |           |
|                                                   |                                           |                                   |                                                        |           |
|                                                   | O Monthly O Large O Showname              | Activity                          |                                                        |           |
| Stock Oty                                         | 742                                       |                                   |                                                        | N/ T      |
|                                                   |                                           |                                   | Clear unchecked                                        | X Close   |

#### Parameters

To enable this option open **Operational parameter #6** and select **View total availability for all locations** from the **Multi-location options** tab.

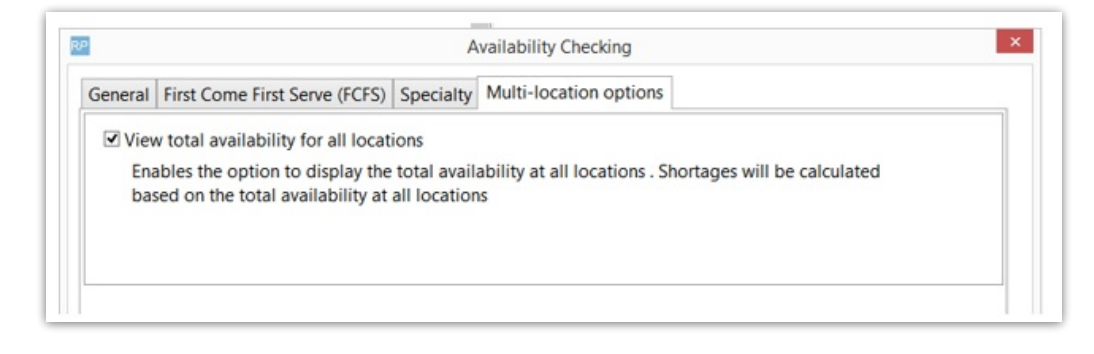